### Процесс подтверждения аккаунта ученика

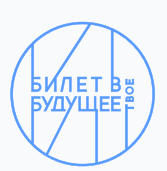

Подтверждение аккаунта - это процедура, удостоверяющая личность Ученика. Она демонстрирует пользователям платформы «Билет в будущее», что аккаунт Ученика является официальным.

## Преимущества подтвержденного аккаунта Ученика

- постоянный доступ к активностям личного кабинета на платформе «Билет в будущее», так как вход осуществляется через личный номер телефона и созданный учеником пароль
- педагоги-навигаторы, региональные операторы и территориальные администраторы уверены, что у ученика уже есть аккаунт, что предотвратит создание дубля
- отсутствие необходимости сбора и загрузки документа о согласии родителей на обработку персональных данных для учеников старше 14 лет

#### Как подтвердить аккаунт Ученика?

- В разделе Мои ученики Педагог-навигатор переходит в блок «Классы»
- В блоке «Классы» Педагог-навигатор заходит в интересующий его класс, попадая в список учеников класса
- В списке учеников Педагог-навигатор скачивает доступы (логин и пароль) в формате .pdf с помощью кнопки «выгрузить логины и пароли»
- Педагог-навигатор передает доступы Ученику в распечатанном виде или же в электронном формате .pdf
- 5 На платформе Билет в будущее Ученик нажимает кнопку «Вход»
- 6 С помощью логина и пароля от Педагога-навигатора Ученик входит в систему (вводит логин и пароль в соответствующие поля)
- 7 В момент авторизации (входа в систему) платформа производит запрос на подтверждение аккаунта с помощью всплывающего окна
- 8 всплывающем окне Ученик нажимает на кнопку «Верифицировать аккаунт»

- 🧐 Платформа отображает поле для ввода номера телефона
- Ученик вводит свой номер телефона и нажимает кнопку «Получить код»
- 11 На телефон Ученика поступает автодозвон
- Ученик вводит 4 последние цифры телефона, с которого поступил автодозвон и нажимает кнопку «Далее»
- 13 Процесс подтверждения аккаунта завершен

Ученик получает галочку со статусом автоматической верификации, которая отображается в списках учеников в личных кабинетах Педагога-навигатора, Образовательной организации, Территориального администратора и Регионального оператора

# В какие сроки необходимо подтвердить аккаунт?

На подтверждение аккаунта Ученика дано **30 дней** с момента входа в систему.

#### Что делать, если у ученика нет телефона?

Есть два варианта:

- Попросить членов семьи (бабушку/ дедушку/тетю/дядю), которые не планируют регистрацию в роли Родитель, подтвердить аккаунт на платформе с помощью их номера мобильного телефона
- Подтвердить аккаунт через Техническую поддержку платформы с помощью отправки запроса Учеником через виджет на экране Обзор, который располагается в правом нижнем углу. Запрос должен содержать логин, который сформировал Педагог-навигатор.
  - 0

Обращаем внимание, что обработка запросов на ручную верификацию будет производиться только по обращению Ученика.